## パネル (p2.agames.jp) バージョンとエディションの変更方法

ゲームサーバーでマインクラフトをご利用の場合、コントロールパネルから 簡単にエディション、バージョン、ソフトウェアを変更していただけます。

|           |              |                                  | ファイル テ           |                       |        |        |             |        |  |           |                 | バージョン |
|-----------|--------------|----------------------------------|------------------|-----------------------|--------|--------|-------------|--------|--|-----------|-----------------|-------|
|           |              |                                  |                  |                       |        |        |             |        |  |           |                 |       |
| I7ี่ 1937 |              |                                  |                  |                       |        |        | PAPER/      | (−ジョン  |  |           |                 |       |
| ÷         | Bung         | geecord                          |                  | ファイルを                 | 削除せず 🛃 | インストール | <b></b>     | 1.10.2 |  | ファイルを削除せず | ± 1ンスト-ル        |       |
| Ŕ         | Раре         | er                               |                  | ファイルをド                | 削除せず 🛃 | インストール | ġ.          | 1.11.2 |  | ファイルを削除せず | 🛓 172F-16       |       |
| Ŕ         |              | illa Minecraft                   |                  | ファイルをド                | 削除せず 🛃 | インストール | <b>ń</b> -  | 1.12.2 |  | ファイルを削除せず | <u>▲ インストール</u> |       |
| Ŕ         | Spig         | got                              |                  | ファイルをき                | 削除せず 🛃 | インストール | ń.          | 1.13.2 |  | ファイルを削除せず | ± 1>7⊱-1/       |       |
| Ŕ         | Bedi         | rock (統合版)                       |                  | ファイルを                 | 削除せず 🛃 | インストール | <b></b>     | 1.14.4 |  | ファイルを削除せず | ≛ インストール        |       |
| Ŕ         | • Moh        |                                  |                  | ファイルをき                | 削除せず 🛃 | インストール | <b></b>     | 1.15.2 |  | ファイルを削除せず | 🛓 ተንշኑ-ሥ        |       |
| Ŕ         | Pocl         | ketmineMP                        |                  | ファイルを                 | 削除せず 🛃 | インストール | <b>11</b> - | 1.16.5 |  | ファイルを削除せず | <u>▲ インストール</u> |       |
| ń         | Forg<br>(こ「F | ge1.16.5以下(利用を<br>forge」をご利用ください | をお控えください。f<br>)。 | <sup>弋わり</sup> ファイルをす | 削除せず 🛃 | インストール | rt.         |        |  | ファイルを削除せず | ± 1>2⊦-1⊧       |       |
| Ŕ         | Wat          | erfall                           |                  | ファイルをき                | 削除せず 🛃 | インストール | ÷.          | 1.18.1 |  | ファイルを削除せず | 🛓 ኅンストール        |       |
| Ŕ         |              |                                  |                  | ファイルを                 | 削除せず 🛃 | インストール | ÷.          | 1.18.2 |  | ファイルを削除せず | 🛓 ኅンストール        |       |
| Ŕ         | Purp         |                                  |                  | ファイルを                 | 削除せず 🛃 | インストール | ÷.          | 1.19.1 |  | ファイルを削除せず | 🛓 インストール        |       |
| ÷         | Mag          | gma                              |                  | ファイルを                 | 削除せず 🛃 | インストール | ġ.          | 1.19.2 |  | ファイルを削除せず | 🛓 ተኦスト–ル        |       |
| t.        |              | ge                               |                  | ファイルを                 | 削除せず 🛃 | インストール | ÷.          |        |  | ファイルを削除せず | 🛓 ተንշኑ–ሥ        |       |
| Ŕ         | Velo         |                                  |                  | ファイルを                 | 削除せず 🛃 | インストール | ÷.          | 1.8.8  |  | ファイルを削除せず | 🛓 ኅンストール        |       |
|           |              |                                  |                  |                       |        |        | ń-          | 1.9.4  |  | ファイルを削除せず | <b>よ</b> インストール |       |

コントロールパネルのメニューで「バージョン」を選択すると、利用できる エディション、ソフトウェアとバージョンが表示されます。

左側にエディション・ソフトウェアを選択することができます。利用された いソフトウェアの欄にある「インストール」をクリックしてください。その 時点でまだインストールされていないので、ご注意ください。

## パネル (p2.agames.jp)

次に右側の利用可能一覧が表示されますので、ご希望のバージョンの欄にある「インストール」をクリックしてください。これでインストールが完了で す。

注意1:既存のファイルが残った状態でインストールした場合は、旧ファイ ルと新ファイルが混ざってサーバーが正しくに動作しない可能性が高いです 。インストールをする前に既存のファイルを全て削除する様に推奨いたしま す。

注意2:右側にバージョン一覧が表示されないソフトウェアがあります。(例:統合版)その場合は、「設定」タブで「サーバーを再インストール」を クリックしてください。これで最新版がインストールされます。時間がかか る場合があります。(Spigotは10分以上かかります)

## サーバー(再)インストール

サーバーを停止して再インストールします。 up. いくつかのファイルが上書きされます。 バックアップをとっ ておいてください。

サーバーを(再)インストール

一意的なソリューション ID: #1010 製作者: Admin 最終更新: 2022-12-18 01:43